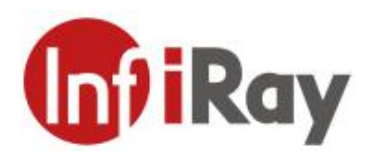

# AT20 在线型双光热像仪 用户手册 V1.0.6

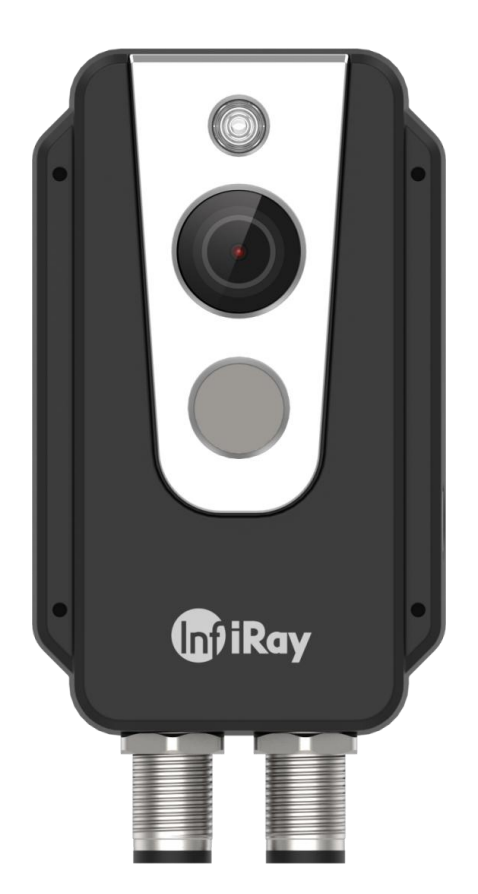

### 烟台艾睿光电科技有限公司

www.iraytek.com

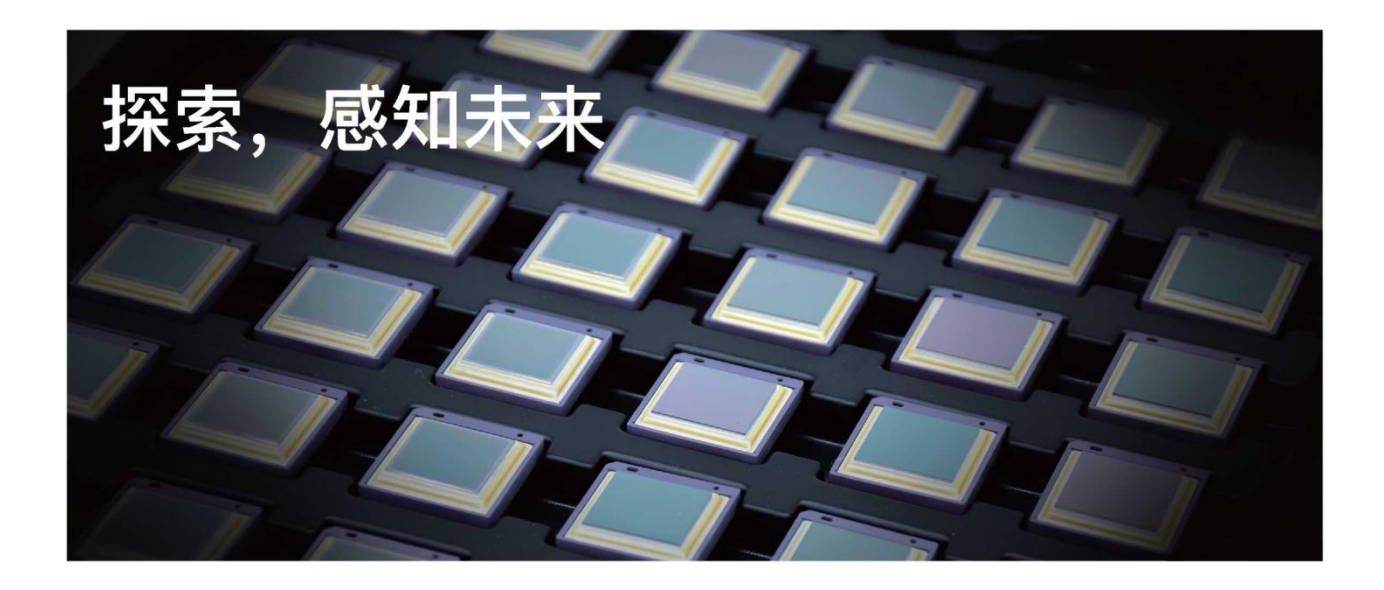

### 公司简介

艾睿光电专注于红外成像技术和产品的研发制造,具有完全自主知识产权,致力于为全球客户提供 专业的、有竞争力的红外热成像产品和行业解决方案。主要产品包括红外焦平面探测器芯片、热成 像机芯模组和应用终端产品。

公司研发人员占比 48%,已获授权及受理知识产权项目共 662 件:国内专利及专利申请 522 件 (包括集成电路芯片、MEMS 传感器设计和制造、Matrix III 图像算法和智能精准测温算法等);国外专利及专利申请 16 件;软件著作权 86 件;集成电路布图设计 38 件。(数据统计时间截止至 2021 年 4 月)

公司产品广泛应用于医疗防疫、工业测温、安防消防、户外观察、自动驾驶、物联网、人工智能、 机器视觉等领域。

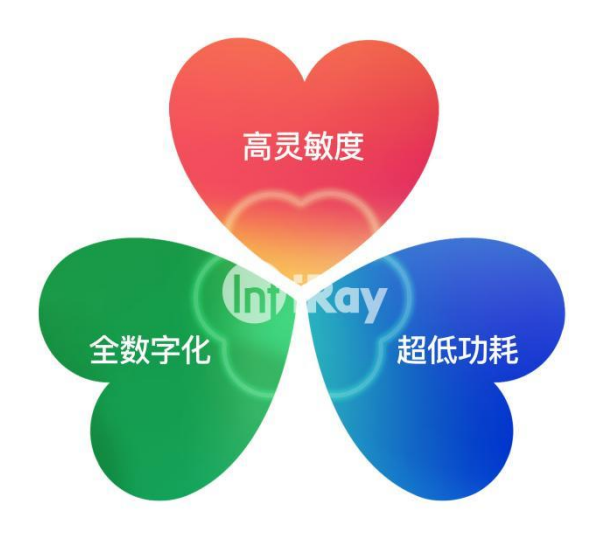

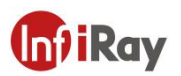

### 目 录

| 1. <b>责任声明</b> 1     |
|----------------------|
| 1.1 责任声明1            |
| 1.2版权1               |
| 1.3 质量保证1            |
| 2.安全信息2              |
| 3.用户须知               |
| 3.1 校准               |
| 3.2 精确度              |
| 3.3 视频教学             |
| 3.4 文档更新             |
| 4.客户服务3              |
| 4.1 常见问题解答3          |
| 4.2 下载               |
| 5.产品简介4              |
| 6.产品图示及说明            |
| 7.快速使用指南             |
| 8. <b>产品及配件清单</b> 7  |
| 9.机械安装               |
| 9.1 螺钉安装9            |
| 9.1.1 前壳安装9          |
| 9.1.2 后壳安装9          |
| 9.2 前装10             |
| 9.3 后装11             |
| 10.报警输入输出12          |
| 10.1 报警输入12          |
| 10.2 报警输出12          |
| 11.协议说明              |
| 11.1 Modbus TCP      |
| 12.协议说明              |
| 12.1 Modbus TCP      |
| 13.产品性能              |
| 14.接口插针配置            |
| 14.1 以太网针脚配置(8pin)31 |
| 14.2 电源针脚配置 (12pin)  |
| 15.机械图纸              |
| 16.常见故障排查            |

#### AT20 在线式双光测温热像仪•用户手册

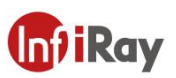

| 17.软件下载及固件更新          | 35 |
|-----------------------|----|
| 17.1 软件下载             | 35 |
| 17.2 固件更新             | 35 |
| 18.清洁热像仪              | 36 |
| 18.1 清洁热像仪的外壳、线缆及其他部件 |    |
| 18.2 清洁红外镜头           |    |
| 附录:常见物质发射率表           |    |

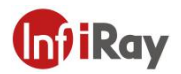

#### 1.责任声明

#### 1.1 责任声明

由艾睿光电制造的整机产品,从最初购买的交付之日起,在正常存放、合理使用及维修的前提下,都有两年的保修期,配件保修期为三个月。

本保修不可转让,不适用于任何因误用、疏忽、事故或异常操作条件而受损的产品。

本保修范围内的产品出现任何缺陷,不得继续使用或私自维修,以防进一步损坏。购买人须 立即向艾睿光电报告产品缺陷,否则本保修将不适用。

若经艾睿检查, 该产品或配件确有问题, 用户可在保修期内联系艾睿售后服务部门, 协商维修或退换该产品。

#### 1.2版权

©烟台艾睿光电科技有限公司 2021 保留一切权利。本手册全部内容,包括文字、图片、图形等均归属于烟台艾睿光电科技有限公司(以下简称"本公司"或"艾睿光电")。未经书面许可,任何人不得复制、影印、翻译、传播本手册的全部或部分内容。

本手册仅作为指导使用。手册中所提供照片、图形、图表和插图等,仅用于解释和说明目的, 与具体产品可能存在差异,请以实物为准。我们尽力确保本手册上的内容准确。本公司不对 本手册提供任何明示或默示的声明或保证。

艾睿保留对用户手册进行升级的权力,如您需要最新版手册,请与我司联系。艾睿光电建议 您在专业人员的指导下使用本手册。

#### 1.3 质量保证

质量管理体系已按照 ISO9001 标准获得了认证。

我们保留未经事先通知而对任何产品进行修改或改进的权力。

Inf iRay

### 2.安全信息

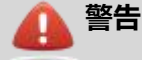

1. 使用清洁液前,确保您阅读了所有适用的材料安全数据表(SDS)及容器上的警告标签。

- 2. 在安装转接支架时请勿使用太长的螺丝,这可能会损坏热像仪。
- 3. 禁止将产品放置在高于 85℃的高温环境或者低于-45℃的低温环境中。
- 4. 禁止随意拆卸改装红外热像仪。

🔒 小心

- 1. 请勿在超出环境要求的条件下使用产品,具体使用环境要求参见产品参数表。
- 2. 切勿将清洁溶液或类似的液体直接涂抹到热像仪、线缆或其他部件上。
- 3. 清洁红外镜头时,请务必小心。镜头带有易受损涂层,使用纸巾等粗糙的物品或用力 过度都可能会损坏该涂层。
- 无论是否有镜头盖,都不要将红外热像仪对向强光源或有激光辐射的设备,这会影响 热像仪的精度,还可能会损坏热像仪的探测器。

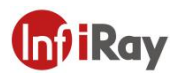

#### 3.用户须知

#### 3.1 校准

为保证测温准确性,我们建议您每年校准一次热像仪,该工作可以通过艾睿光电或者第三方机构进行。

#### 3.2 精确度

为了保证热像仪的准确性,我们建议您在热像仪上电稳定 30 分钟后进行使用。

#### 3.3 视频教学

您可登陆艾睿官方网站搜索该产品的安装及使用视频。

#### 3.4 文档更新

我们的手册每年会更新多次,并且我们还会定期发布产品关键的更改通知。要访问最新的手 册和通知,请访问艾睿官方网站。

#### 4.客户服务

#### 4.1 常见问题解答

您可以在艾睿官网服务支持页面找到该型号产品的常见问题解答。

#### 4.2 下载

您可以在艾睿官网(www.iraytek.com)下载以下内容:

- 产品资料
- 客户端
- 视频教学

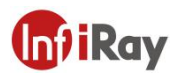

### 5.产品简介

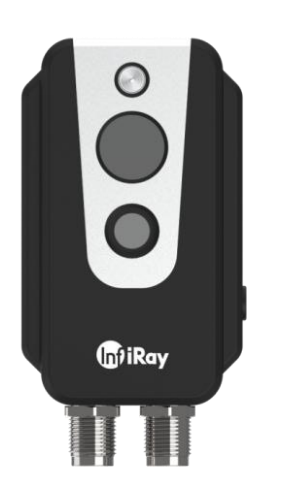

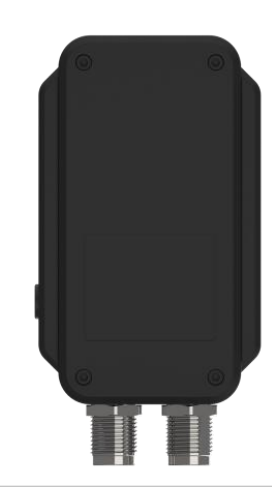

|    | 测温精准            |
|----|-----------------|
|    | 支持 PoE 供电       |
| +  | 双光图像显示          |
| 上  | 支持多协议接入工业或物联网系统 |
| IX | 功能强大的 Web 客户端   |
|    | Wi-Fi 热点配置      |
|    | 外形紧凑            |

| .#                 | 配电柜监测 |
|--------------------|-------|
| <b>典</b><br>型<br>应 | 仓库监测  |
| m                  | 流水线监测 |

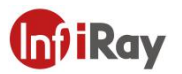

### 6.产品图示及说明

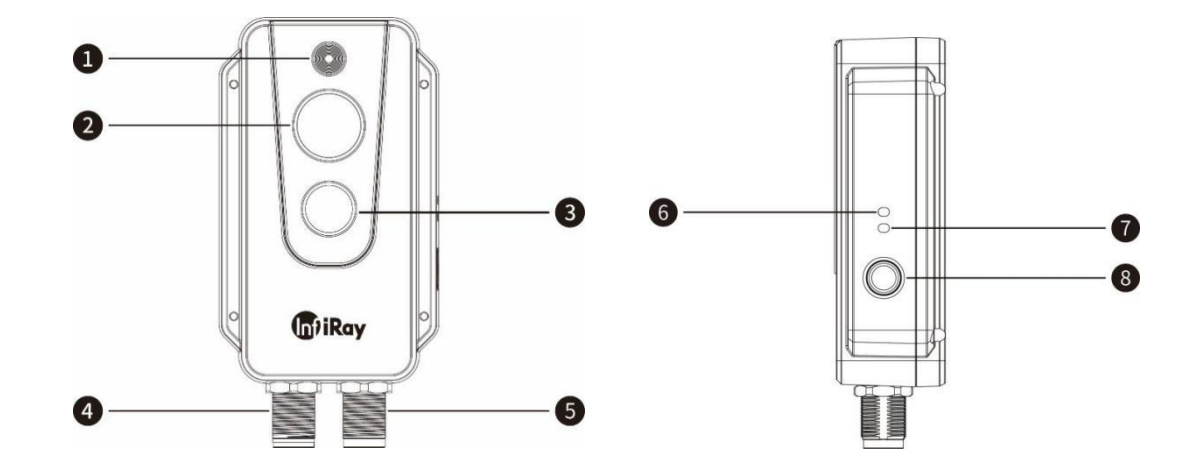

| 编号 | 说明            |
|----|---------------|
| 1  | 补光灯           |
| 2  | 数码相机          |
| 3  | 红外镜头          |
| 4  | 以太网口和 PoE 供电口 |
| 5  | DC 供电和报警输入输出  |
| 6  | 电源 LED 指示灯    |
| 7  | 网络 LED 指示灯    |
| 8  | 复位键           |

#### 表 6.1 产品外观说明

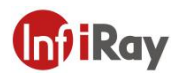

#### 7.快速使用指南

#### 请遵循以下步骤:

- 将热像仪安装在所需位置后,使用线缆正常连接热像仪和电脑。AT20 有两种供电方式, 通过 M12 8 芯转接线将设备连接到供电器的 PoE 端口供电或者通过 M12 12 芯转接线 连接 DC 供电器供电。将 AT20 接入网络,上电后等待 2 分钟,电源指示灯蓝色常亮, 网络指示灯绿灯闪烁,说明主机网络连接正常。
- 2. 将电脑网段修改至与热像仪网段相同,具体位置为"控制面板"- "网络和 Internet" "网络和共享中心"- "更改适配器选项"- "以太网"-右键"属性"- "Internet 协议版本4 (TCP/IPv4)"-勾选"使用下面的 IP 地址"-设置 IP 地址为 192.168.1.xxx。
- 3. 待上电稳定 30 分钟后,即可通过电脑的 Web 端进行测温监控分析工作,Web 使用说明可以参照《AT20 Web 使用手册》。

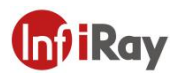

### 8.产品及配件清单

#### 产品及配件名称

AT20 在线双光热像仪

M12 8 芯转 RJ45 线缆,线长 44cm

固定装置 (螺丝、安装贴纸)

| 可选配件 |  |
|------|--|
|------|--|

M12 12 芯转 DC 插头&报警输入输出接口线缆

前装/后装支架

表 8.1 产品及配件表

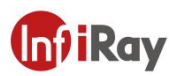

#### 9.机械安装

热像仪的前后均设有安装接口,可使用包装中配套的贴纸辅助打孔后,使用螺钉进行安装。 此外,我们还提供前装和后装两种选配形式供选择。

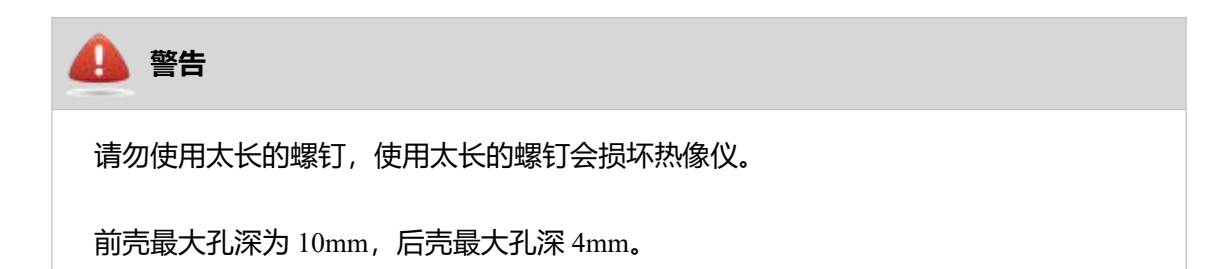

热像仪在工作过程中会发热,这是正常现象。为了充分散热,建议安装热像仪时将其后壳固 定在金属物体上,可以尽量降低热像仪红外探测器的温度漂移。

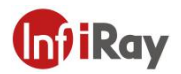

#### 9.1 螺钉安装

#### 9.1.1 前売安装

如图 9.1 所示,请将贴纸粘帖至要安装的位置,然后根据贴纸上的标识打 4 个 Φ2.5 的安装 圆孔,使用 4 个 ST2.2 螺钉进行安装。

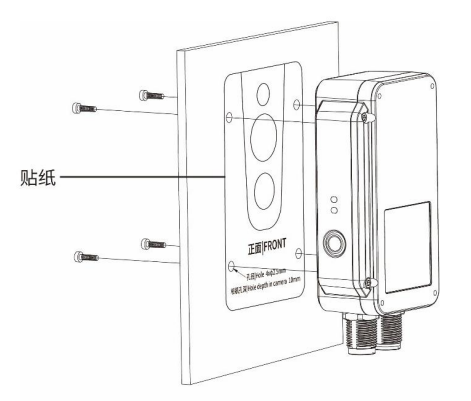

图 9.1 前壳安装示意图

#### 9.1.2 后壳安装

如图 9.2 所示,请将贴纸粘帖至要安装的位置,然后根据贴纸上的标识打 4 个  $\Phi$ 2.5 的安装 圆孔,使用 4 个 M2 螺钉进行安装。

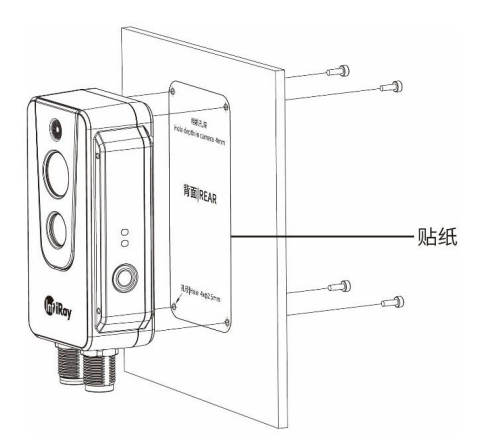

图 9.2 后壳安装示意图

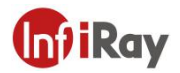

#### 9.2 前装

前装支架上附有4个M4螺纹孔,可用来固定使用。

#### 步骤1安装前装支架

如图 9.3 所示,使用 ST2.2\*8 自攻螺钉将前装支架和热像仪连接到一起。 安装后效果如图 9.4 所示。

#### 步骤 2 安装打孔

如图 9.5 所示,请将贴纸粘帖至要安装的位置,然后根据贴纸上的标识打 4 个  $\Phi$ 4.5 的安装 圆孔。

#### 步骤 3 安装设备

如图 9.5 所示,使用 M4 螺钉将设备安装到指定位置。

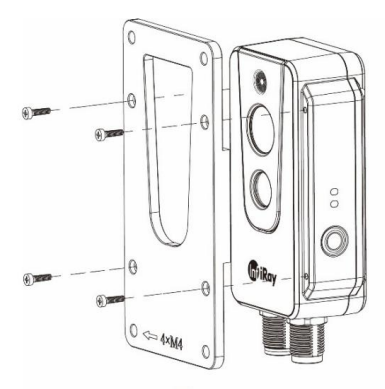

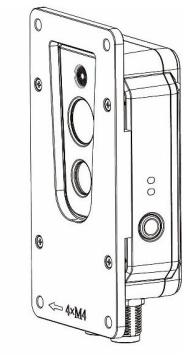

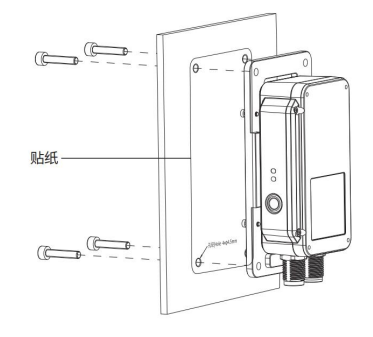

图 9.3

图 9.4

图 9.5

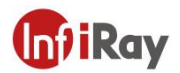

#### 9.3 后装

后装支架上附有4个M4螺纹孔,可用来固定使用。

#### 步骤1安装后装支架

如图 9.6 所示使用 M2\*6 螺钉将后装支架和热像仪连接到一起。安装后效果如图 9.7。

#### 步骤 2 安装打孔

如图 9.8 所示,请将贴纸粘帖至要安装的位置,然后根据贴纸上的标识打 4 个 Φ4.5 的安装 圆孔。

#### 步骤3 安装设备

如图 9.8 所示,使用 M4 螺钉将设备安装到指定位置。

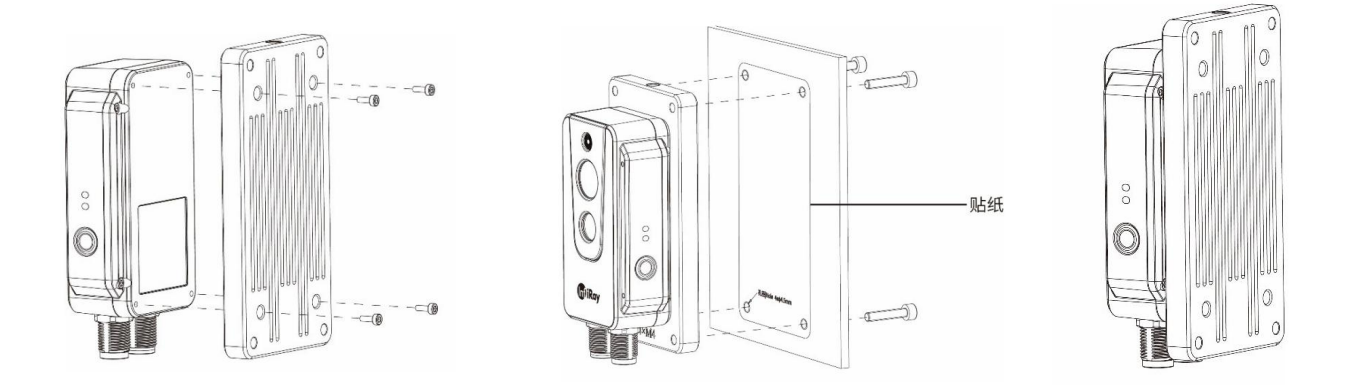

图 9.6

图 9.7

图 9.8

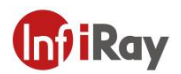

### 10.报警输入输出

#### 10.1 报警输入

支持1路有源报警输入(光电隔离),输入电压范围3~5.5V。

#### 10.2 报警输出

支持 2 路报警输出(开关量,光电隔离), 3~25VDC,最大 85mA。

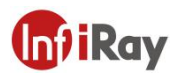

### 11.协议说明

#### 11.1 Modbus TCP

本产品支持 Modbus TCP 协议,用于传递测温信息。

若使用此协议,需要配合 M12 8 芯转 RJ45 线缆。

| IP     | 设备 IP (默认 192.168.1.20) |           |                                |
|--------|-------------------------|-----------|--------------------------------|
| 端口     | 1502                    |           | 1502                           |
| 寄存器地址  | 读写                      | 长度 (word) | 数据                             |
| 0x0001 | R                       | 2         | 版本号,如 0x0102 0x0304 = V1.2.3.4 |
| 0x0003 | R                       | 1         |                                |
| 0x0004 | R                       | 1         |                                |
| 0x0005 | R                       | 1         |                                |
| 0x0006 | R                       | 1         |                                |
| 0x0007 | R                       | 2         | 整帧最高温度,实际温度=(寄存器值-2732)/10.0   |
| 0x0009 | R                       | 2         | 整帧平均温度                         |
| 0x000B | R                       | 2         | 整帧最低温度                         |

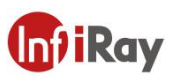

| 0x000D+N*4 | R | 1 | 区域属性:<br>Bit0:区域是否有效<br>Bit1~2:区域类型,box=0,line=1,point=2<br>Bit3:是否打开温度报警<br>Bit4:是否触发报警 |
|------------|---|---|------------------------------------------------------------------------------------------|
| 0x000E+N*4 | R | 1 | 区域最高温度                                                                                   |
| 0x000F+N*4 | R | 1 | 区域平均温度                                                                                   |
| 0x0010+N*4 | R | 1 | 区域最低温度                                                                                   |
| *N: 0~15   |   |   |                                                                                          |

#### 11.2 MQTT

本产品支持 MQTT 协议,具体定义如下:

1. 服务器发送主题

AT20\_IRAY

2. 通过 Web 界面开启配置 MQTT 参数,并打开 MQTT 功能,保存配置会重启生效,重新 开机自动连接 MQTT 服务器

#### AT20 在线式双光测温热像仪•用户手册

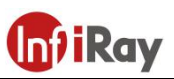

| (n) iRay    | ■ 预览 ④ 回放 ↓ [ 测温 🗳 设置     |
|-------------|---------------------------|
| 相机设置        | GB28181 插件                |
| 网络设置      ▼ | Modbus                    |
| ⊿ TCP/IP    | 使能 (1)                    |
| ▲ SMTP      | 端口 1502                   |
| ⊿ 平台接入      | ΜΩΤΤ                      |
| ⊿ WLAN热点    | 使能                        |
| 外设设置        | 服务器地址 192.168.1.201       |
| 存储管理        | 383                       |
| 系统管理      ▶ | 间隔时间 5                    |
| 系统维护        | 用户名                       |
|             |                           |
|             | 上报类型 ✓ 图像数据 ✓ 温度数据 ✓ 測温数据 |
|             | 默认 刷新 保存                  |

#### 3. 数据格式如下:

#### 图像数据

#### {

"timestamp": "2021.4.9.15:52", #时间戳 "ip":"192.168.1.21", #设备 IP "type": 0, #数据类型: 0-图像 1-温度 2-测温 "resolution": "1280\*720", #可见光图像分辨率

"resolution": "1024\*768", #红外图像分辨率

"formate": ".jpg", #图像类型

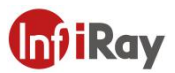

"image": "....." #可见光图像数据 base64 编码

"ir\_image": "......" #红外图像数据 base64 编码

}

#### 温度数据

|   | 1        |
|---|----------|
|   | ,        |
| 1 | <u>۱</u> |
|   | C        |

| "timestamp": "2021.4.9.15:52", | #时间戳                  |
|--------------------------------|-----------------------|
| "ip": "192.168.1.21",          | #设备 IP                |
| "type": 1,                     | #数据类型: 0-图像 1-温度 2-测温 |
| "unit": "C",                   | #单位:摄氏度               |
| "data": ""                     | #温度数据 base64 编码       |
|                                |                       |

#### 测温数据,需在 Web 界面先打开测温功能

{

}

"timestamp": "2021.4.9.15:52", #时间戳

"ip":"192.168.1.21", #设备 IP

"type": 2, #数据类型: 0-图像 1-温度 2-测温

"subnetmask": "255.255.255.0", #子网掩码

"gateway": "192.168.1.1", #网关

"mac": "86:5D:55:0B:A9:74", #MAC 地址

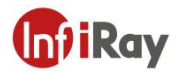

| "uptime": 3 | 3,             | #本次开机运行时间                  |
|-------------|----------------|----------------------------|
| "version":  | "V0.2.7",      | #软件版本                      |
| "airTemp":  | 25,            | #大气温度(摄氏度)                 |
| "airtransmi | ssivit": 1,    | #大气透过率                     |
| "distance": | 3,             | #距离(米)                     |
| "emissivity | ": 0.95,       | #发射率                       |
| "reflectemp | ": 25,         | #反射温度(摄氏度)                 |
| "maxtemp"   | : 45.6,        | #帧最高温度(摄氏度)                |
| "mintemp":  | 44.9,          | #帧最低温度(摄氏度)                |
| "avgtemp":  | 45.3,          | #帧平均温度(摄氏度)                |
| "list": [{  | {              | #测温区域 16 条数据, enable=1 为有效 |
| "i          | index": 0,     | #测温序号                      |
| "6          | enable": 1,    | #是否开启测温                    |
| "1          | type": 0,      | #类型:0-方框 1-线 2-点           |
| "2          | x0": 67,       | #起点:X值                     |
| " <u>-</u>  | y0": 61,       | #起点: y 值                   |
| "2          | x1": 125,      | #终点: x 值                   |
| ":          | y1": 98,       | #终点: y 值                   |
| "1          | maxTemp": 45.5 | #区域内最高温度(摄氏度)              |
| "1          | minTemp": 45,  | #区域内最低温度(摄氏度)              |

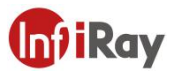

"avgTemp": 45.3 #区域内平均温度 (摄氏度) }, { "index": 1, "enable": 0, "type": 0, "x0": 0, "y0": 0, "x1": 0, "y1": 0, "maxTemp": 0, "minTemp": 0, "avgTemp": 0 }, { "index": 2, "enable": 0, "type": 0, "x0": 0, "y0": 0, "x1": 0, "y1": 0,

#### "maxTemp": 0,

"minTemp": 0,

"avgTemp": 0

#### }, {

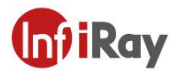

"index": 3,

"enable": 0,

"type": 0,

"x0": 0,

"y0": 0,

"x1": 0,

"y1": 0,

"maxTemp": 0,

"minTemp": 0,

"avgTemp": 0

#### }, {

"index": 4,

"enable": 0,

"type": 0,

"x0": 0,

"y0": 0,

"x1": 0,

"y1": 0,

"maxTemp": 0,

"minTemp": 0,

"avgTemp": 0

#### $\}, \{$

"index": 5,

"enable": 0,

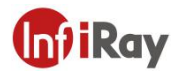

- "type": 0,
- "x0": 0,
- "y0": 0,
- "x1": 0,
- "y1": 0,
- "maxTemp": 0,
- "minTemp": 0,
- "avgTemp": 0

#### }, {

"index": 6,
"enable": 0,
"type": 0,
"x0": 0,
"y0": 0,
"y1": 0,
"y1": 0,
"maxTemp": 0,
"minTemp": 0,

#### }, {

"index": 7, "enable": 0, "type": 0, "x0": 0,

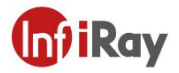

- "y0": 0,
- "x1": 0,

"y1": 0,

"maxTemp": 0,

"minTemp": 0,

"avgTemp": 0

#### }, {

"index": 8,

- "enable": 0,
- "type": 0,
- "x0": 0,
- "y0": 0,
- "x1": 0,
- "y1": 0,
- "maxTemp": 0,
- "minTemp": 0,

"avgTemp": 0

#### }, {

"index": 9,
"enable": 0,
"type": 0,
"x0": 0,
"y0": 0,
"x1": 0,

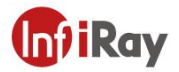

"y1": 0,

"maxTemp": 0,

"minTemp": 0,

"avgTemp": 0

#### }, {

"index": 10,

"enable": 0,

"type": 0,

- "x0": 0,
- "y0": 0,
- "x1": 0,
- "y1": 0,

"maxTemp": 0,

"minTemp": 0,

"avgTemp": 0

#### }, {

"index": 11,

"enable": 0,

- "type": 0,
- "x0": 0,
- "y0": 0,
- "x1": 0,
- "y1": 0,
- "maxTemp": 0,

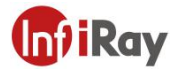

"minTemp": 0,

"avgTemp": 0

#### }, {

"index": 12,
"enable": 0,
"type": 0,
"x0": 0,
"y0": 0,
"x1": 0,
"y1": 0,

"maxTemp": 0,

"minTemp": 0,

"avgTemp": 0

#### }, {

"index": 13, "enable": 0, "type": 0, "x0": 0, "y0": 0, "y1": 0, "y1": 0, "maxTemp": 0, "minTemp": 0, "avgTemp": 0

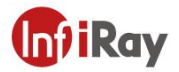

#### }, {

"index": 14,

"enable": 0,

"type": 0,

"x0": 0,

- "y0": 0,
- "x1": 0,
- "y1": 0,

"maxTemp": 0,

"minTemp": 0,

"avgTemp": 0

#### }, {

"index": 15, "enable": 0, "type": 0, "x0": 0, "y0": 0, "x1": 0, "y1": 0, "maxTemp": 0,

"avgTemp": 0

}]

}

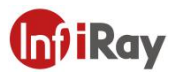

### 12.协议说明

#### 12.1 Modbus TCP

本产品支持 Modbus TCP 协议,用于传递测温信息。

若使用此协议,需要配合 M12 8 芯转 RJ45 线缆。

| IP         | 设备 IP (默认 192.168.1.20) |        |                                     |  |
|------------|-------------------------|--------|-------------------------------------|--|
| 端口         | 1502                    |        |                                     |  |
| 寄存器地址      | 读写                      | 长度     | 数据                                  |  |
|            |                         | (word) |                                     |  |
| 0x0001     | R                       | 2      | 版本号,如 0x0102 0x0304 = V1.2.3.4      |  |
| 0x0003     | R                       | 1      |                                     |  |
| 0x0004     | R                       | 1      |                                     |  |
| 0x0005     | R                       | 1      |                                     |  |
| 0x0006     | R                       | 1      |                                     |  |
| 0x0007     | R                       | 2      | 整帧最高温度, 实际温度= (寄存器值-2732) /10.0     |  |
| 0x0009     | R                       | 2      | 整帧平均温度                              |  |
| 0x000B     | R                       | 2      | 整帧最低温度                              |  |
|            |                         | 1      |                                     |  |
|            | R                       |        | Bit0: 区域是否有效                        |  |
| 0x000D+N*4 |                         |        | Bit1~2:区域类型, box=0, line=1, point=2 |  |
|            |                         |        | Bit3: 是否打开温度报警                      |  |
|            |                         |        | Bit4: 是否触发报警                        |  |
| 0x000E+N*4 | R                       | 1      | 区域最高温度                              |  |
| 0x000F+N*4 | R                       | 1      | 区域平均温度                              |  |
| 0x0010+N*4 | R                       | 1      | 区域最低温度                              |  |
| *N: 0~15   |                         |        |                                     |  |

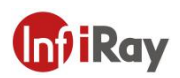

### 13.产品性能

| 红外探测器数据 |          |  |  |
|---------|----------|--|--|
| 探测器类型   |          |  |  |
| 波段      | 8 ~ 14μm |  |  |
| 像元间距    | 12µm     |  |  |

| 成像和光学数据 |        |               |  |  |
|---------|--------|---------------|--|--|
|         | 探测器分辨率 | 256×192       |  |  |
|         | NETD   | 40mK          |  |  |
|         | 帧频     | 30Hz          |  |  |
| 红外      | 镜头     | 3.2mm         |  |  |
|         | 视场角    | 56°× 42°      |  |  |
|         | 调焦     | 免调焦           |  |  |
|         | 可见光像素  | 200万 (SC2310) |  |  |
| 可见光     | 视场角    | 72°× 61°      |  |  |
|         | 补光     | LED XJ        |  |  |

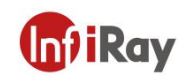

| 测温工具   |                        |  |
|--------|------------------------|--|
| 测温范围   | -20~550°C              |  |
| 精度     | ±2℃或±2%, 取较大者          |  |
| 点、线、区域 | 最多16个                  |  |
| 色板     | 18 种                   |  |
| 环境变量修正 | 距离、大气温度、发射率、反射温度、大气透过率 |  |

| 报警                |                                  |  |
|-------------------|----------------------------------|--|
| 报警功能              | 所有测温点、所有测温区域和测温线内的最高温            |  |
|                   | 度、最低温度和平均温度均可配置单独的报警输出           |  |
|                   | 1 路报警输入 (光电隔离, 3~5.5V)           |  |
| 把敬t会 <b>)</b> t会山 | 2 路报警输出 (光电隔离, 3~25VDC, 最大 85mA) |  |
| <b>仮言制八制</b> 山    | 其他报警:保存图像/视频、文件发送 (FTP)、电        |  |
|                   | 子邮件(SMTP)、闪光报警                   |  |

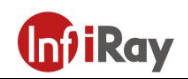

| 图像传输<br>图像传输 |                          |                        |  |
|--------------|--------------------------|------------------------|--|
| 图像流          | 图像流格式                    | H.264/H.265            |  |
|              | 公如家                      | 可见光 1080P;             |  |
|              | 刀 州 平                    | 红外支持超分辨率至4倍,最大1024×768 |  |
|              | <b>肉</b> 쎧柑 <del>ゴ</del> | 热成像、可见光图像、双光融合、细节增强;   |  |
|              |                          | 支持可见光图像并列显示            |  |
|              | 帧频调整                     | 支持帧频调整                 |  |
| 数据流          | 数据流传输                    | 可见光、红外图像、温度流,帧频可调      |  |
| 图像存储         | 存储介质                     | 内置 32G 存储器             |  |
|              | 存储模式                     | 同时存储红外图像和可见光图像         |  |
|              | 文件格式                     | JPG、MP4                |  |
|              | 存储形式                     | 本地存储;可对接监控系统,如 NVR 等   |  |

| 典型供电系统 |              |  |
|--------|--------------|--|
| 外部电源   | 12 ~ 30V DC  |  |
| РоЕ    | IEEE 802.3af |  |
| 功耗     | ≤2W          |  |

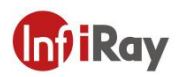

| 以太网       |                               |  |
|-----------|-------------------------------|--|
| 功能        | 控制、成像、供电                      |  |
| 以太网,连接器类型 | RJ45/设备热点                     |  |
| 电源        | 支持 PoE 供电                     |  |
| 网络协议      | TCP、UDP、RTSP、HTTP、SMTP        |  |
| 接口协议      | ONVIF、GB28181、Modbus TCP、MQTT |  |

| 物理数据               |                |  |
|--------------------|----------------|--|
| 尺寸 109×55.9×29.5mm |                |  |
| 重量                 | 约 170g         |  |
| 外壳材质               | 前壳为塑料制品,后壳为铝合金 |  |

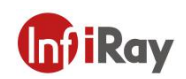

| 环境数据      |                     |  |  |
|-----------|---------------------|--|--|
| 防护等级 IP67 |                     |  |  |
| 工作温度      | -10 ~ 50°C          |  |  |
| 存储温度      | -40 ~ 70°C          |  |  |
| 湿度        | ≤95% 非冷凝            |  |  |
| 电磁兼容      | IEC 61000-4-2 (抗干扰) |  |  |
|           | IEC 61000-4-3 (抗辐射) |  |  |
| 抗冲击       | 25G, IEC68-2-29     |  |  |
| 抗振性       | 2G, IEC68-2-6       |  |  |

| 其他   |                                 |  |  |
|------|---------------------------------|--|--|
| 认证   | CE/FCC/RoHS                     |  |  |
| SDK  | 支持客户二次开发的跨平台 SDK                |  |  |
|      | M12 A 型 8 针,包含 10M / 100M 自适应以太 |  |  |
| 小郊培口 | 网口和 PoE 供电                      |  |  |
| ソロダロ | M12 A 型 12 针,包含 DC 供电、报警输入输     |  |  |
|      | 出                               |  |  |

#### 表 13.1 AT20 性能参数表

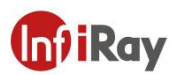

### 14.接口插针配置

#### 14.1 以太网针脚配置 (8pin)

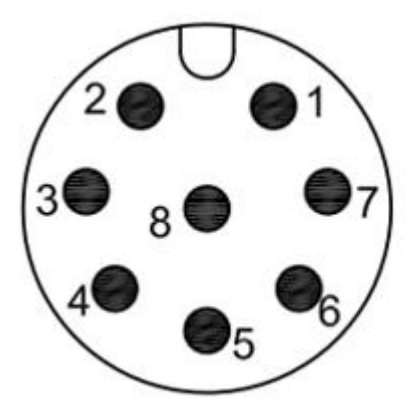

| 插针 | 配置  | 插针 | 配置  |
|----|-----|----|-----|
| 1  | TX+ | 5  | PD+ |
| 2  | TX- | 6  | PD+ |
| 3  | RX+ | 7  | PD- |
| 4  | RX- | 8  | PD- |

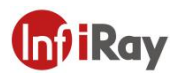

14.2 电源针脚配置 (12pin)

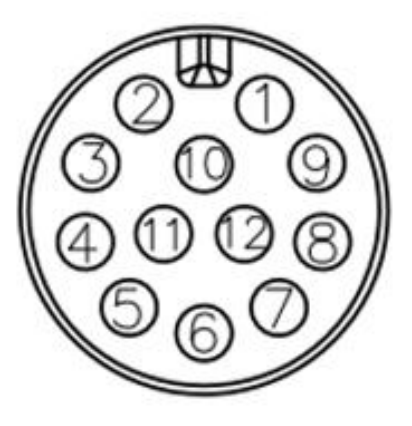

| 插针 | 配置           | 插针 | 配置           |
|----|--------------|----|--------------|
| 1  | 电源+          | 7  | ALARM_POWER2 |
| 2  | 电源+          | 8  | ALARM_OUT2   |
| 3  | 电源地          | 9  | ALARM_IN+    |
| 4  | 电源地          | 10 | ALARM_IN-    |
| 5  | ALARM_POWER1 | 11 | NC           |
| 6  | ALARM_OUT1   | 12 | NC           |

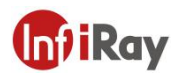

### 15.机械图纸

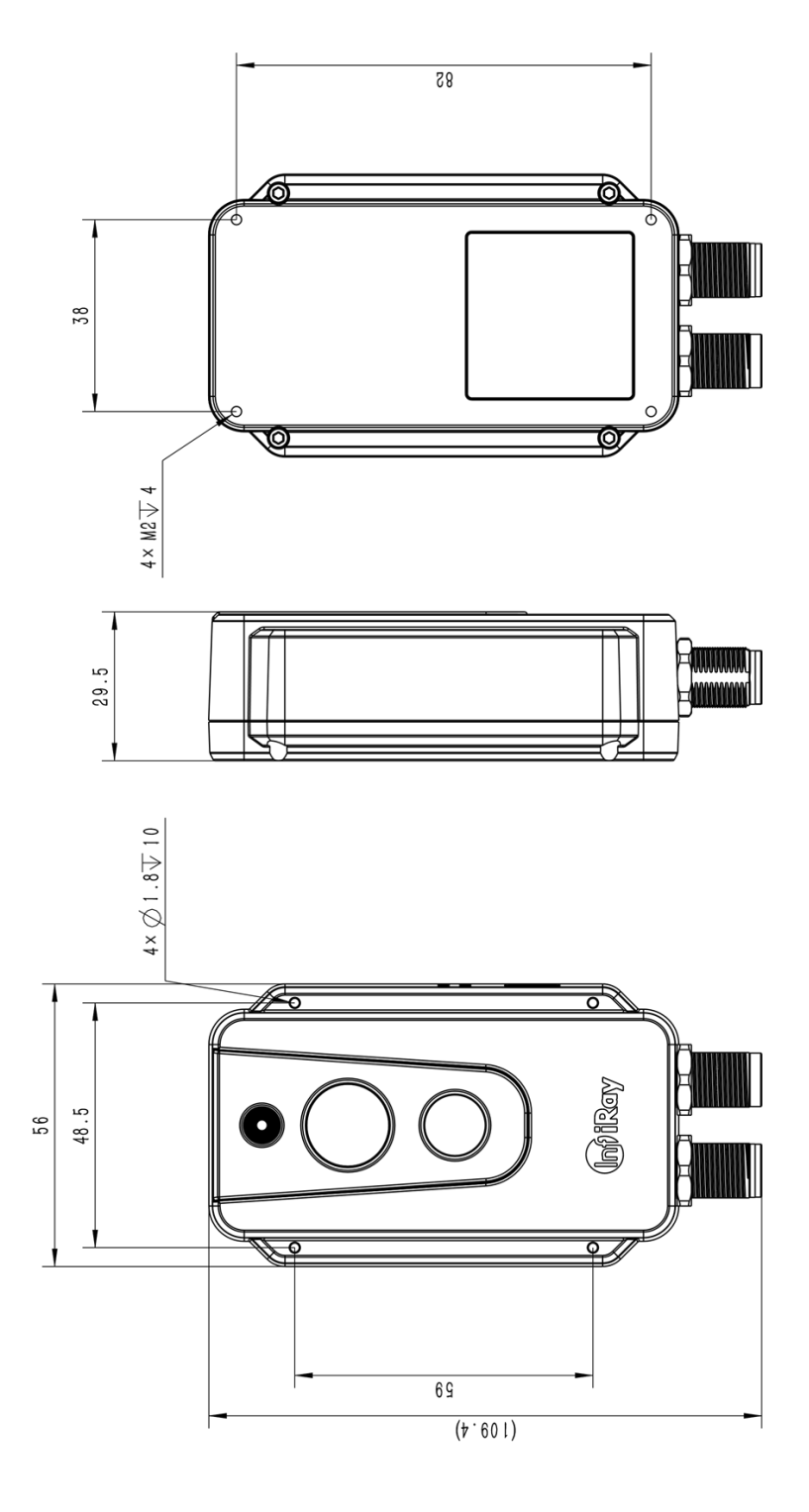

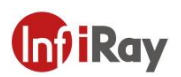

### 16.常见故障排查

| 故障描述                 | 可能原因             | 排除方法                    |  |
|----------------------|------------------|-------------------------|--|
|                      | 供电电压超过正常工        | 检查电源供电电压是否在 12~24V 之间   |  |
| 无法开机                 | 作供电电压范围          |                         |  |
|                      | 电源接口松动           | 电源接口是否可靠连接              |  |
| 고:가서규 짜고 끈           |                  | 手动配置计算机地址到 192.168.1.XX |  |
| 元法打开 web <sub></sub> | 网络 IP 地址 反 直 相 庆 | 网段                      |  |
| 图像卡住    网线松动         |                  | 检查网线的连接后,重启 Web 端       |  |

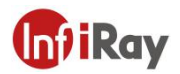

#### 17.软件下载及固件更新

#### 17.1 软件下载

1.登录艾睿官网: www.iraytek.com,进入"服务支持"-"产品支持中心",找到"AT20在线式双光测温热像仪",点击进入"客户端",可下载工业测温监控系统"IRT VMS Win64.exe".

2. 在 PC 上, 遵循说明安装 IRT\_VMS。

3. 安装完成后,无需重启电脑,可实现设备管理、预览、报警、测温、用户管理和系统配置等功能。

#### 17.2 固件更新

如设备需进行固件更新,请拨打技术支持热线 400-883-0800,并在产品应用工程师的指导下进行更新。

更新步骤如下:

- 1. 登录 AT20web 端 默认 IP 为 192.168.1.20, 登陆前需要确保电脑 IP 与设备在同一网段 (192.168.1.xx)。
- 2. 依次点击"设置"—"系统维护"—"系统升级"。
- 3. 点击"导入",选择需要升级的固件文件。
- 4. 依次点击"格式化""升级"。

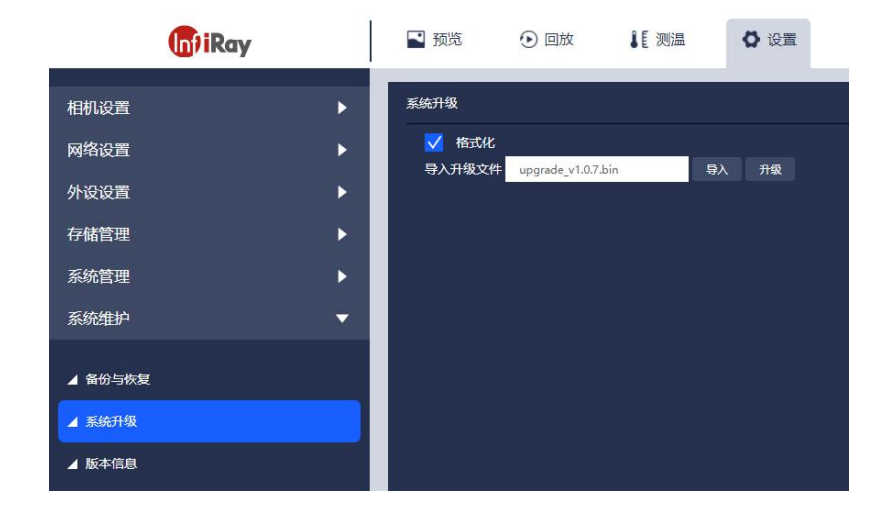

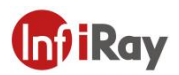

### 18.清洁热像仪

#### 18.1 清洁热像仪的外壳、线缆及其他部件

| 清洁热像仪的外壳、线缆及其他部件 |                   |  |  |  |
|------------------|-------------------|--|--|--|
|                  | 可以使用下列液体中的一种:     |  |  |  |
| 清洁用液体            | 1.温水              |  |  |  |
|                  | 2.温和的清洁液          |  |  |  |
| 清洁工具             | 软布                |  |  |  |
|                  | 请遵循以下步骤:          |  |  |  |
| 清洁步骤             | 1.用软布蘸取清洁液。       |  |  |  |
|                  | 2. 拧干软布,挤去多余的清洁液。 |  |  |  |
|                  | 3.使用软布清洁部件        |  |  |  |

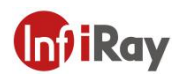

### 18.2 清洁红外镜头

| 清洁红外镜头 |                       |  |  |
|--------|-----------------------|--|--|
|        | 可以使用下列液体中的一种:         |  |  |
| 清洁用液体  | 1.异丙醇浓度超过 30%的商用镜头清洁液 |  |  |
|        | 2.96%浓度的乙醇 (C2H5OH)   |  |  |
| 清洁工具   | 无尘布、脱脂棉               |  |  |
|        | 请遵循以下步骤(以无尘布为例):      |  |  |
| 清洁步骤   | 1.用无尘布蘸取少量清洁液。        |  |  |
|        | 2.用无尘布轻轻擦拭镜头。         |  |  |

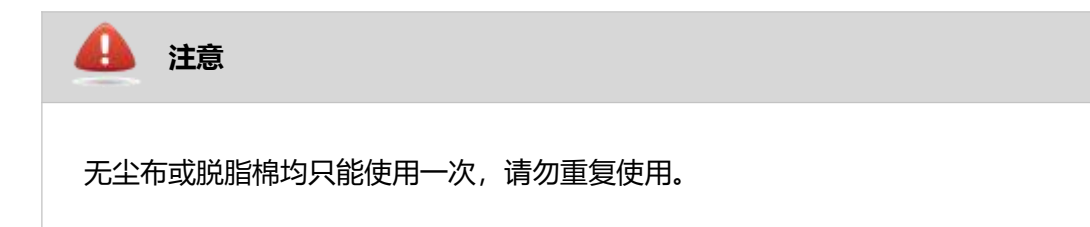

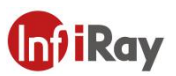

### 附录:常见物质发射率表

| 物质      | 温度 (℃) | 发射率           |
|---------|--------|---------------|
| 水       | 0~100  | 0.95 ~ 0.98   |
| 土壤 (干燥) | 20     | 0.92          |
| 土壤 (潮湿) | 20     | 0.95          |
| 木材      | 17     | 0.962         |
| 沙       | 20     | 0.9           |
| 沙岩      | 19     | 0.909 ~ 0.935 |
| PVC 塑料  | 70     | 0.93          |
| 沥青      | 20     | 0.967         |
| 油漆      | 70     | 0.92 ~ 0.94   |
| 墙纸      | 20     | 0.85 ~ 0.90   |
| 布料      | 20     | 0.98          |
| 混凝土     | 20     | 0.92          |
| 人行道路面   | 5      | 0.974         |
| 光滑瓷器    | 20     | 0.92          |
| 瓷砖      | 17     | 0.94          |
| 石膏      | 17     | 0.86          |
| 砖       | 35     | 0.94          |
| 硬橡胶     | 0~100  | 0.89          |
| 碳       | 20~400 | 0.95 ~ 0.97   |
| 花岗岩(粗糙) | 20     | 0.879         |
| 冷轧钢     | 70     | 0.09          |
| 氧化钢     | 50     | 0.88          |
| 铜       | 20     | 0.07          |
| 氧化铜     | 50     | 0.6 ~ 0.7     |

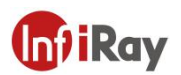

## 服务,从芯开始

技术支持热线:

24 小时热线:

400-998-3088

400-883-0800

定制化服务

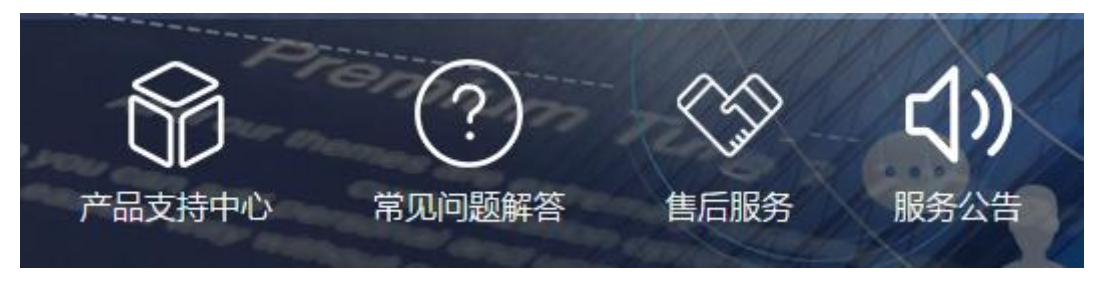

#### 通过艾睿官网 (http://www.iraytek.com)获取更多的产品信息